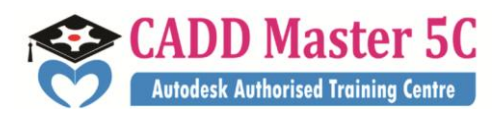

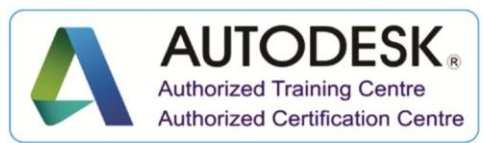

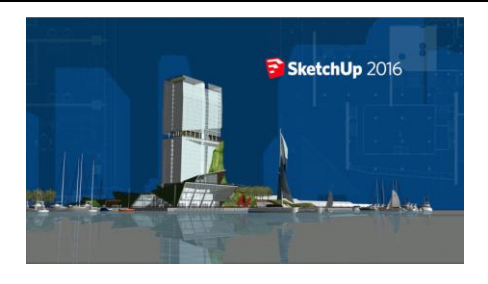

#### Google SketchUp

# **Training Details**

| Course Code | : HCCC51                                           |
|-------------|----------------------------------------------------|
| Course Name | : Google SketchUp                                  |
| Duration    | : 2 Months                                         |
| Eligibility | : Diploma / BE / ME (CIVIL)/ ITI / +2 / Equivalent |

# **Syllabus:**

### **INTRODUCTION**

#### Lesson 1

Meeting Sketch Up

**Selections** 

- Basic selections
- Window selections
- Modifier keys to add to and subtract from your selection
- Tips for accurate and quick selection sets

**Components** 

- Components vs. groups
- Editing components
- Component browser

#### Paint Bucket

- Applying colors and materials
- Editing colors and materials
- Materials browser

#### Address:

163 C/1, First Floor, Kamarajar Salai, NP TVS Showroom Opp., Ganesh Theatre Signal, Santha Pettai Bus Stop Near, Madurai - 625 009.

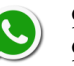

99443 35447 99944 37733 e mail : caddmaster5c@gmail.com website :www.caddmaster5c.com facebook: www.facebook.com/caddmaster5c/

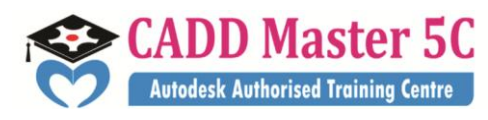

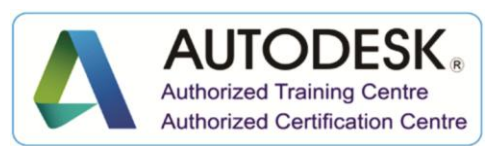

### Lesson 2

#### Eraser

- Erase single or multiple edges easily
- How to soften or hide edges with the eraser

## Rectangle

- Drawing rectangles on any surface
- Draw a perfect square or golden rectangle
- Being accurate

### Lines

- Best practices for drawing lines/ edges
- Drawing accurately
- Dividing edges

### Circle/Polygon

- Drawing a circle or polygon
- Changing the number of sides of a circle or polygon
- Viewing addition information through the entity info dialog box

#### Arc

- How to draw arcs
- Drawing tangent arcs
- Drawing continuous smooth arcs
- Defining number of arc segments

## Lesson 3

### Freehand

- Use freehand to draw free form edges

Move

- Move is an auto-selecting tool
- Pre-select objects for more control
- Moving objects with precision
- Common problems
- Select, Copy and Auto-fold videos will show more about the move tool

#### Address:

163 C/1, First Floor, Kamarajar Salai, NP TVS Showroom Opp., Ganesh Theatre Signal, Santha Pettai Bus Stop Near, Madurai – 625 009.

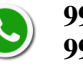

99443 35447 99944 37733

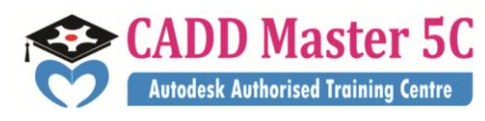

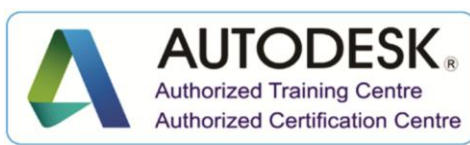

### Push/Pull

- Pull any flat shape into 3d
- Tips for accuracy and efficiency
- Cut away geometry
- Inferring to other geometry

### Rotate

- How rotate works
- Examples of the rotate tool in action
- Lock or define the orientation of the tool

## Lesson 4

### Follow Me

- Introduction to follow-me capabilities
- Tips about how the shape and path work together
- Speedy tips that create instant follow-me results
- Creating lathed objects

### Scale

- Scaling in 2d and 3d
- Accuracy when scaling
- Use modifier keys for more options
- Be aware of axis when scaling

Offset

- Offsetting surfaces vs. edges
- Inferring and speedy tips

### Tape Measure

- Measure distances
- Create construction guidelines
- Scale groups or the whole model based on known measurements

## Lesson 5

## Dimensioning

- Add dimensions directly to your model
- Adjust dimension settings

#### Address:

163 C/1, First Floor, Kamarajar Salai, NP TVS Showroom Opp., Ganesh Theatre Signal, Santha Pettai Bus Stop Near, Madurai - 625 009.

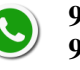

99443 35447 99944 37733 e mail : caddmaster5c@gmail.com

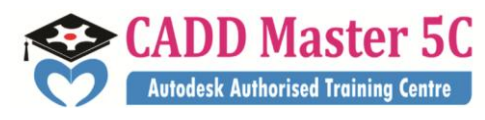

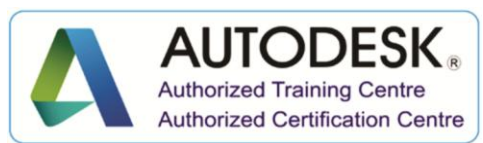

#### Protractor

- Measure angles
- Create construction guidelines
- Control the tool orientation
- Establishing roof slopes

Text & 3D Text

- Create on-screen text and annotations
- Change text settings
- Pixel vs. real world text size, Creating 3D text

#### Axes

- Re-orient the default red, green and blue axes
- Tips for quick axes orientation

## Lesson 6

#### Navigation

- Use of the orbit, zoom and pan tools
- Navigate using the scroll wheel on your mouse
- Tips for zooming
- Zoom previous, next and zoom extents

Position Camera & Look Around

- Look around is a stationary viewing tool
- Position camera allows you to place your view
- Position your view exactly
- Changing your field of view

#### Walk

- Walking around your model
- Collision detection
- Modifier keys for more options

#### Sections

- Create cut-away views of your model in any direction
- Context options for the section plane
- Move and rotate the section plane

### Address:

163 C/1, First Floor, Kamarajar Salai, NP TVS Showroom Opp., Ganesh Theatre Signal, Santha Pettai Bus Stop Near, Madurai - 625 009.

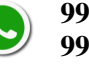

99443 35447 99944 37733 e mail : caddmaster5c@gmail.com website :www.caddmaster5c.com facebook: www.facebook.com/caddmaster5c/